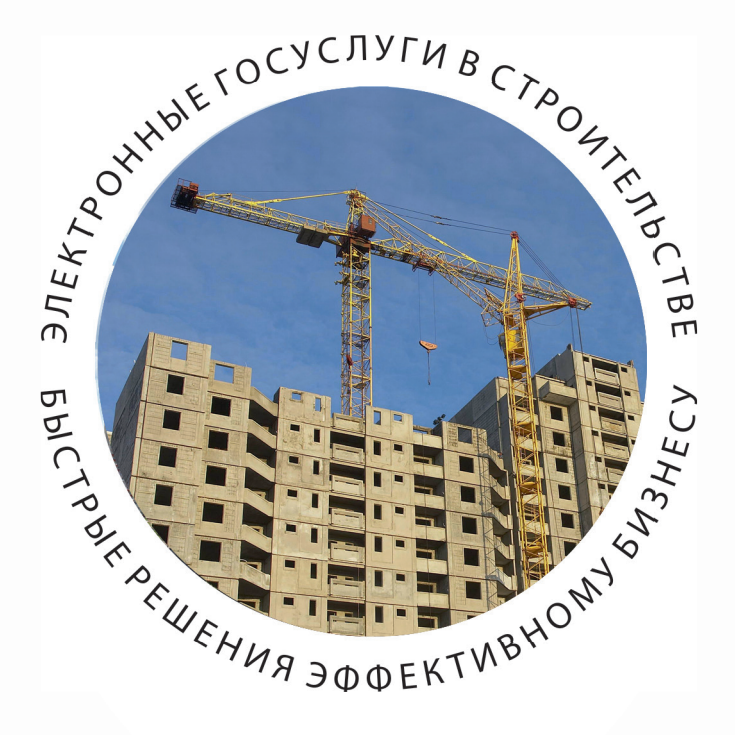

# ПОЛУЧЕНИЕ РАЗРЕШЕНИЯ НА СТРОИТЕЛЬСТВО В ЭЛЕКТРОННОМ ВИДЕ

ПОШАГОВАЯ ИНСТРУКЦИЯ http://pgu.mos.ru

# РАЗРЕШЕНИЕ НА СТРОИТЕЛЬСТВО

ВЫДАЕТСЯ МОСГОССТРОЙНАДЗОРОМ

СРОК ОФОРМЛЕНИЯ – В ТЕЧЕНИЕ 10 ДНЕЙ

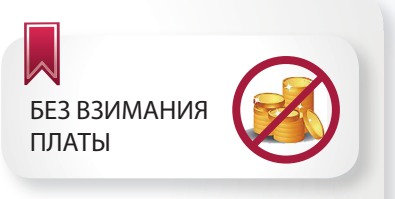

П

П

## ОТ ЗАЯВИТЕЛЯ ТРЕБУЮТСЯ СЛЕДУЮЩИЕ ДОКУМЕНТЫ:

- Заявление на предоставление государственной услуги;
- Материалы, содержащиеся в проектной документации (при отсутствии сведений в ИАИС ОГД);
- Согласие всех правообладателей объекта (в случае реконструкции).

## ДОКУМЕНТЫ, ПОЛУЧАЕМЫЕ МОСГОССТРОЙНАДЗОРОМ ПО МЕЖВЕДОМСТВЕННОМУ ВЗАИМОДЕЙСТВИЮ:

- Выписка из ЕГРЮЛ / ЕГРИП;
- Договор аренды земельного участка, либо свидетельство о праве собственности на земельный участок;
- Выписка из ЕГРП;
- ГПЗУ;
- Заключение экспертизы проектной документации объекта;
- Распорядительный документ Правительства Москвы об утверждении проекта планировки (для линейного объекта);
- Материалы, содержащиеся в проектной документации (при наличии сведений в ИАИС ОГД);
- Свидетельство об утверждении АГР (с 01.09.2013).

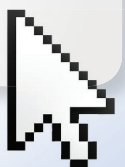

БЫСТРЫЕ РЕШЕНИЯ ЭФФЕКТИВНОМУ БИЗНЕС

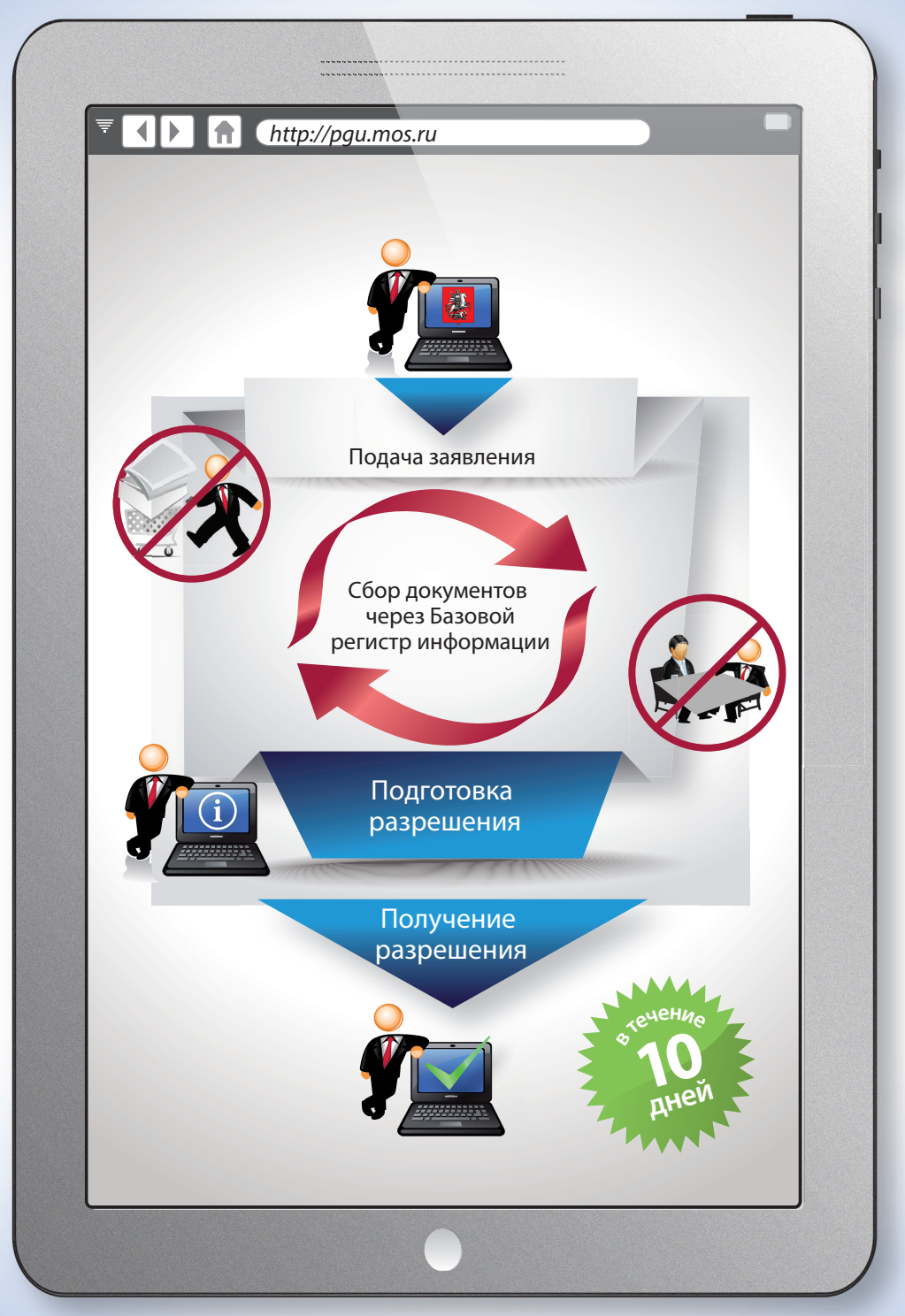

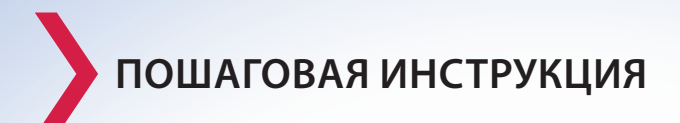

Вход на Портал государственных и муниципальных услуг (функций) города Москвы в сети Интернет осуществляется по адресу: pgu.mos.ru

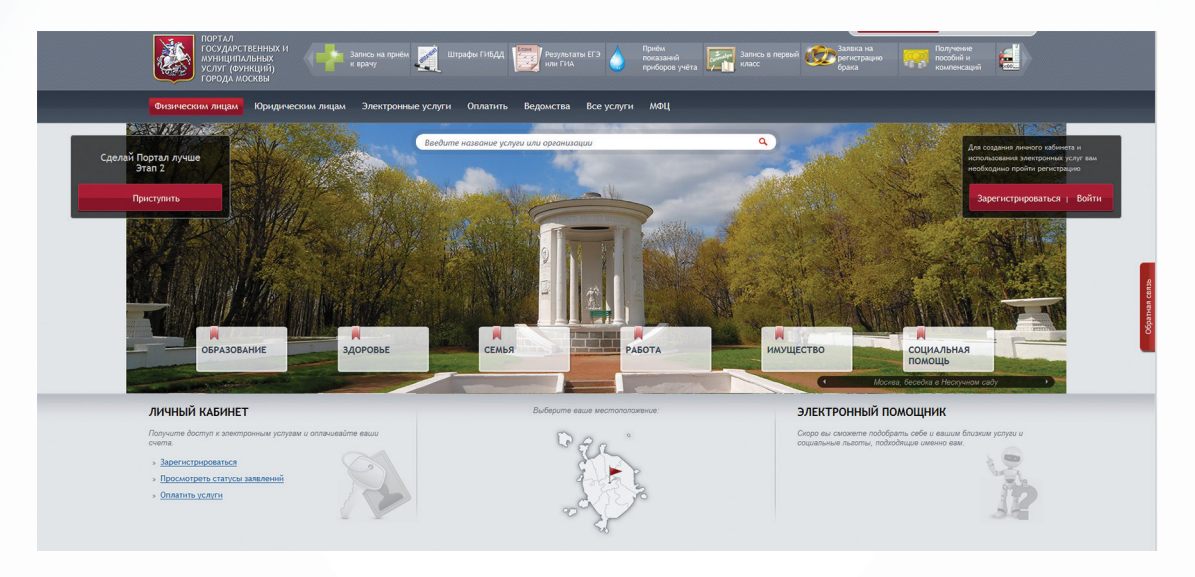

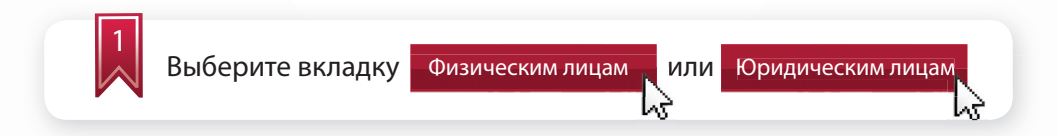

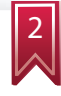

Введите логин и пароль для физического лица или используйте электронную цифровую подпись

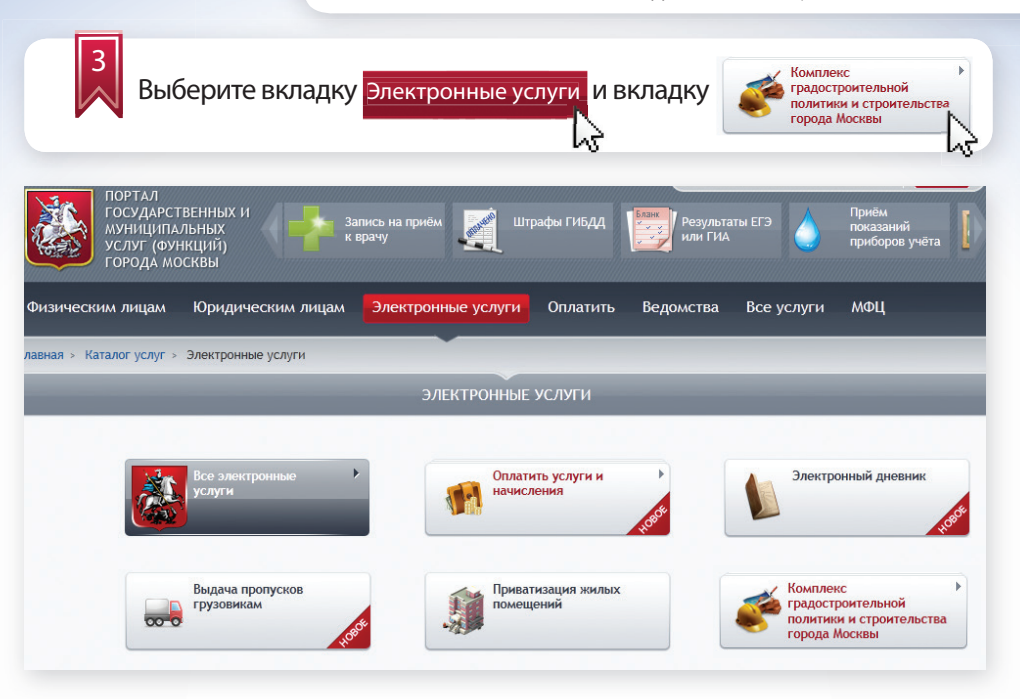

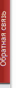

4

Из перечисленных органов исполнительной власти Москвы выберите Комитет государственного строительного надзора города Москвы и необходимую государственную услугу:

#### КОМПЛЕКС ГРАДОСТРОИТЕЛЬНОЙ ПОЛИТИКИ И СТРОИТЕЛЬСТВА

#### Свернуть все

- Комитет по архитектуре и градостроительству города Москвы
  - » Подготовка, утверждение и изменение градостроительных планов земельных участков
  - » Подготовка и выдача свидетельства об утверждении архитектурно-градостроительного решения (АГР) объекта капитального строительства
- Комитет государственного строительного надзора города Москвы
  - » Выдача разрешения на строительство
  - Выдача заключения о соответствии построенного, реконструированного объекта капитального строительства требованиям технических регламентов и проектной документации
  - » Выдача разрешения на ввод объекта в эксплуатацию
- Комитет государственного строительного надзора города Москвы
  - » Проведение государственной экспертизы проектной документации и результатов инженерных изысканий

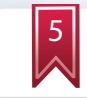

# Заполните данные для регистрации:

| ПОРТАЛ<br>ГОСУДАРСТВЕННЫХ И<br>муниципальных<br>услуг (функций)<br>города москвы                                                                                                    | Запись на приём Штра<br>к врачу | фы ГИБДД          | Результа  | ты ЕГЭ     | Приём<br>показаний<br>приборов учёта |  |
|----------------------------------------------------------------------------------------------------|---------------------------------|-------------------|-----------|------------|--------------------------------------|--|
| Физическим лицам Юридическим лицам                                                                                                    | Электронные услуги              | Оплатить          | Ведомства | Все услуги | мФЦ                                  |  |
| лавная » Каталог услуг » Электронные услуги                                                                                                    | 330                             |                   |           |            |                                      |  |
| Выбор цели обращения:                                                                                                    | Jan                             | олнение за        | авления   |            |                                      |  |
| <ul> <li>Выдача разрешения на строительство</li> </ul>                                                                                                    |                                 |                   |           |            |                                      |  |
| Продление срока разрешения на строительство                                                                                                    |                                 |                   |           |            |                                      |  |
| Сведения о заявителе                                                                                                    |                                 |                   |           |            |                                      |  |
| Полное наименование*                                                                                                    |                                 |                   |           |            |                                      |  |
|                                                                                                    |                                 |                   |           |            |                                      |  |
| NHH -                                                                                                    |                                 |                   |           |            |                                      |  |
| OLDH *                                                                                                    |                                 |                   |           |            |                                      |  |
| Представитель юридического лица/индивидуа                                                                                                    | льного предпринимателя          |                   |           |            |                                      |  |
| Фамилия:                                                                                                    | Имя:                            |                   |           | Отчество   |                                      |  |
|                                                                                                    |                                 |                   |           |            |                                      |  |
| Контактный телефон:                                                                                                    | Адрес электронной почт          | 54:               |           |            |                                      |  |
| Намер вводится без восьмерки                                                                                                    |                                 |                   |           |            |                                      |  |
| Сведения об объекте капитального строительс                                                                                                    | тва                             |                   |           |            |                                      |  |
| Наименование объекта *                                                                                                    |                                 |                   |           |            |                                      |  |
| Строительный адрес *                                                                                                    |                                 |                   |           |            |                                      |  |
| and the second second se | (индекс, город, улица, д        | ом, корпус, строе | ение)     |            |                                      |  |
| Округ *                                                                                                    | Выберите округ                  |                   |           |            |                                      |  |
| Объем строительства *                                                                                                    |                                 |                   |           |            |                                      |  |

## Выбор цели обращения осуществляется из списка:

#### Выбор цели обращения:

- Выдача разрешения на строительство
- О Продление срока разрешения на строительство

Сведения о заявителе и сведения о представителе юридического лица будут заполнены автоматически (из личного кабинета). При необходимости Вы можете их изменить:

| Сведения о заявителе                              |                                                      |  |
|---------------------------------------------------|------------------------------------------------------|--|
| Полное нажменование юряджческого лица             |                                                      |  |
| ИШ                                                |                                                      |  |
| огрн                                              |                                                      |  |
| Телефон                                           |                                                      |  |
| E-mail                                            |                                                      |  |
| Заявитель действует самостоятельно / По дове;     | ренности                                             |  |
| Заявитель действует по доверенности 🛛 💌           |                                                      |  |
| ПравооБладатель (полное наименование)             |                                                      |  |
| Документы, подтверждающие право залвителл         | действовать от имени правообладателл, заверенные ЭЦП |  |
| Добавить документ 1. Doc1.pdf<br>Удалить документ |                                                      |  |

Представитель юридического лица/индивидуального предпринимателя

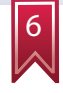

Введите соответствующие сведения об объекте капитального строительства:

- наименование объекта;
- строительный адрес;
- округ (выбирается из списка);
- объемы строительства (в полном объеме / по этапам);
- признак линейного объекта капитального строительства;
- тип строительства объекта;
- кадастровый номер объекта недвижимости.

| ПОРТАЛ<br>ГОСУДАРСТВЕНН<br>МУНИЦИПАЛЬНЕ<br>УСЛУГ (ФУНКЦИ<br>ГОРОДА МОСКВЕ | ных и<br>ых<br>ій)<br>ы | пись на приём Шт<br>рачу | рафы ГИБДД      | Результа или ГИА | ты ЕГЭ       | Приём<br>показаний<br>приборов учёта |
|---------------------------------------------------------------------------|-------------------------|--------------------------|-----------------|------------------|--------------|--------------------------------------|
| Физическим лицам Юр                                                       | ридическим лицам        | Электронные услуги       | Оплатить        | Ведомства        | Все услуги   | МФЦ                                  |
| лавная > Каталог услуг > Элен                                             | ктронные услуги         |                          |                 |                  |              |                                      |
| Сведения об объекте<br>Наименование объекта                               | алитального стр         | рительства               |                 |                  |              |                                      |
| Округ*                                                                    |                         | (ин                      | декс, город, ул | ица, дом, корпус | с, строение) |                                      |
| Объем строительства *                                                     |                         |                          |                 |                  |              | •                                    |
| Линейный объект капитал                                                   | ьного строительства     | 6                        |                 |                  |              |                                      |
| Тип строительства объект                                                  | a *                     |                          |                 |                  |              | •                                    |
| Кадастровый номер объен                                                   | кта недвижимости *      |                          |                 |                  |              |                                      |

## Заполните поля «Наименование этапа»:

| Объем строительства * |              |
|-----------------------|--------------|
| Наименование этапа *  |              |
| Наименование этапа *  | Удалить этап |
| Добавить              |              |

При необходимости можно Добавить также удалить этап строительства.

несколько этапов строительства, а

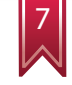

Введите сведения о согласии правообладателей объекта:

- правообладатель;
- дата;
- срок действия;
- файл (вложенный документ).

| ПОРТАЛ<br>ГОСУДАРСТЕ<br>муниципал<br>услуг (фун<br>города мос | ЗЕННЫХ И<br>ІЬНЫХ<br>КЦИЙ)<br>СКВЫ         | пись на приём 🌉 Шт<br>врачу | рафы ГИБДД                        | Результа                           | аты ЕГЭ    | Приём<br>показаний<br>приборов учёта |
|---------------------------------------------------------------|--------------------------------------------|-----------------------------|-----------------------------------|------------------------------------|------------|--------------------------------------|
| Физическим лицам                                              | Юридическим лицам                          | Электронные услуги          | Оплатить                          | Ведомства                          | Все услуги | МФЦ                                  |
| лавная » Каталог услуг »<br>Согласие всех пр                  | Электронные услуги<br>равообладателей объе | екта капитального стр       | оительства                        |                                    |            |                                      |
| Правообладатель                                               |                                            |                             |                                   |                                    |            |                                      |
| Дата                                                          |                                            |                             |                                   | 1                                  |            |                                      |
| Срок действия                                                 |                                            |                             |                                   | 1                                  |            |                                      |
| Файл *                                                        |                                            | <b>B</b><br>Ma              | ыберите файл] ⊄<br>аксимальный об | <b>райл не выбран</b><br>ъем 10 Мб |            |                                      |
| Добавить                                                      |                                            |                             |                                   |                                    |            |                                      |

Используйте кнопку Добавить для ввода данных о каждом собственнике (если собственников несколько).

Прикрепление файла с документом осуществляется стандартным способом – выбором пути местонахождения файла на компьютере:

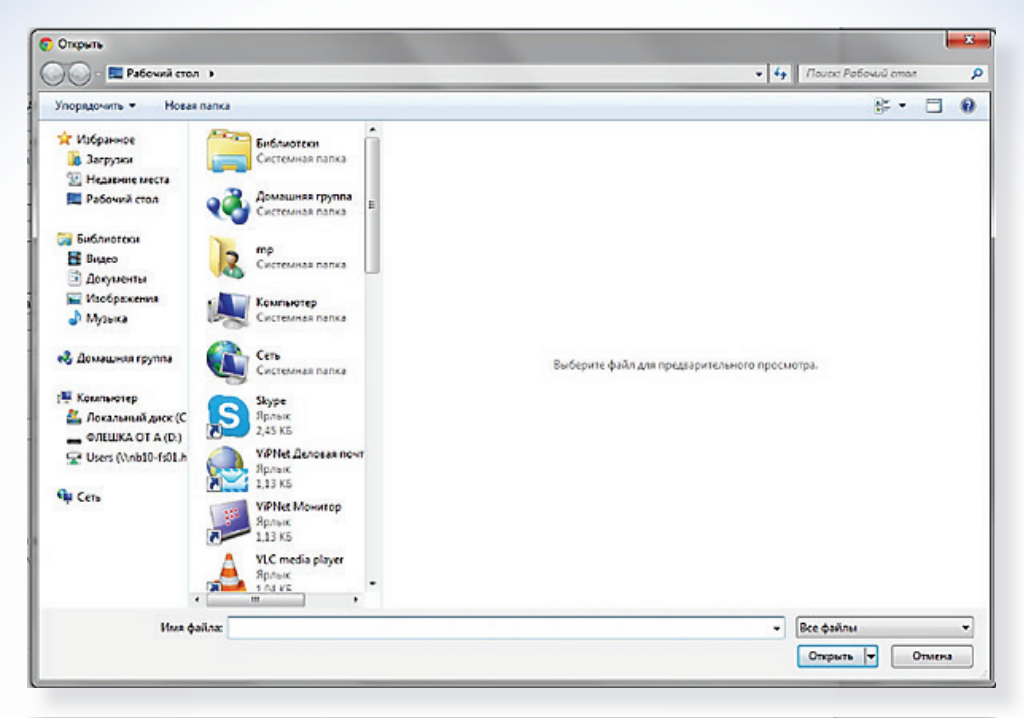

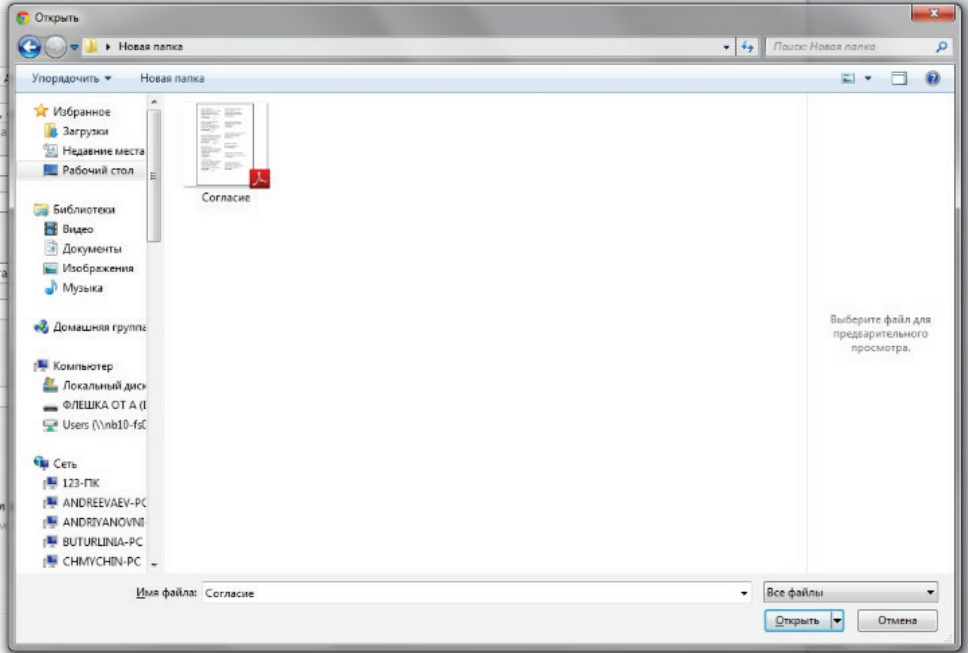

# Введите сведения о земельно-правовых отношениях:

- принадлежность объекта к собственности города Москвы;
- кадастровый номер земельного участка;
- условный номер;
- номер документа (заполняется в случае принадлежности объекта к собственности города Москвы);
- дата выдачи (заполняется в случае принадлежности объекта к собственности города Москвы).

| вическим лицам Юридическим лицам        | Электронные | услуги | Оплатить | Ведомства | Все услуги | мФЦ     |
|-----------------------------------------|-------------|--------|----------|-----------|------------|---------|
| ая > Каталог услуг > Электронные услуги |             |        |          |           | -          |         |
| Земельно-правовые отношения             |             |        |          |           |            |         |
| Собственник г. Москва *                 | 5           | 1      |          |           |            |         |
| Тип правоустанавливающего документа *   | [           |        |          |           |            |         |
| Кадастровый номер                       |             |        |          |           |            | Добавит |
| Условный номер                          | [           |        |          |           |            | Добавит |
| Номер документа *                       |             |        |          |           |            |         |
| Дата выдачи *                           | [           |        |          |           |            |         |
| Собственник г. Москва *                 | E           | 3      |          |           |            |         |
| Кадастровый номер *                     |             |        |          |           |            | Добавит |
| Условный номер                          |             |        |          |           |            | Добавит |
| Номер документа                         |             |        |          |           |            |         |
| 0                                       |             |        |          |           |            |         |

При необходимости используйте кнопку Добавить для указания сведений по каждому земельному участку. Вы также можете Удалить лишние блоки соответствующей кнопкой.

| Введите номер и да              | ту утверждения ГПЗУ: |
|---------------------------------|----------------------|
| Сведения о ГПЗУ<br>Номер ГПЗУ * |                      |
| Дата утверждения ГПЗУ *         |                      |
| Добавить                        |                      |

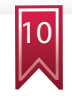

Введите сведения о заключении государственной экспертизы проектной документации:

- указание на выдачу заключения Мосгосэкспертизой;
- номер экспертизы;
- дата выдачи.

Сведения о проекте организации строительства вводятся в следующем составе:

- номер документа;
- дата;
- файл (вложенный документ).

| юложительное заключение экспертизы п | роектной документации        |
|--------------------------------------|------------------------------|
| Выдано Мосгосэкспертизой             | V                            |
| юмер                                 |                              |
| Дата выдачи                          |                              |
| Іроект организации строительства     |                              |
| юмер документа                       |                              |
| Дата                                 |                              |
| Файл *                               | Выберите файл Файл не выбран |

Укажите способ получения результата услуги:

- получить лично;
- получить через Портал в электронном виде.

| ( | посоо выдачи результата                                                                                             |
|---|----------------------------------------------------------------------------------------------------|
| [ | Вручить лично                                                                                                    |
| [ | Направить в форме электронного документа через Портал государственных и муниципальных услуг (функций) города Москвь |

Вы можете выбрать оба способа получения результатов государственной услуги.

12

В последнем блоке информации необходимо ввести согласие о предоставлении в Мосгосстройнадзор всех изменений, связанных со сведениями, указанными в данном заявлении, до получения результата государственной услуги, об ознакомлении с правилами предоставления государственной услуги и об ответственности за достоверность и полноту сведений и документов, представленных в электронном виде.

🗹 Обязуюсь обо всех изменениях, связанных с приведенными в настоящем заявлении сведе

🗹 Я ознакомлен с правилами предоставления государственной услуги и как заявитель несу

Подать заявление

| 13 | Отправьте заявление, нажав соответствующую кнопку:<br>Подать заявление |
|----|------------------------------------------------------------------------|
|    |                                                                        |

После отправки заявления появится окно с номером отправленного заявления.

|                                    | подача заявления                                                               |   |
|------------------------------------|--------------------------------------------------------------------------------|---|
| Заявление на выдачу разре          | шения на строительство для объекта капитального строительства/линейного объект | a |
| Заявление подготовлено к и         | тередаче в ведомство.                                                          |   |
| Номер заявления: 2869937           |                                                                                |   |
| Вы можете просмотреть список подан | ных заявлений в Дичном Кабинете.                                               |   |
| Сохранить заявление как            | Загрузить заявление: из списка или                                             |   |
|                                    |                                                                                |   |
|                                    |                                                                                |   |

В личном кабинете отражаются сведения о поданном заявлении с указанием номера заявления, органа исполнительной власти (организации), предоставляющего государственную услугу, наименование государственной услуги, дата и время подачи, информация о состоянии исполнения заявления:

| мои заявления                                              |                                          |                                                                    |                        |                                                                                                    |             |  |  |
|------------------------------------------------------------|------------------------------------------|--------------------------------------------------------------------|------------------------|----------------------------------------------------------------------------------------------------|-------------|--|--|
| Номер                                                      | Государственная<br>услуга                | Орган власти /<br>организация                                      | Дата<br>заполнения     | Состояние                                                                                                    | Комментарий |  |  |
| 284628<br>Регистрационный<br>номер будет<br>присвоен позже | Выдача<br>разрешения<br>на строительства | Комитет государственного<br>строительного надзора<br>города Москвы | 25.07.2012<br>16:03:42 | Заявление успешно<br>зарегистрировано. По<br>результатам рассмотрения<br>документ будет доступен в<br>электронном виде в личном<br>кабинете Портала<br>У Удалить заявление |             |  |  |

# ПРОДЛЕНИЕ СРОКА РАЗРЕШЕНИЯ НА СТРОИТЕЛЬСТВО

При продлении разрешения на строительство необходимо выбрать цель обращения - «Продление срока разрешения на строительство»:

|                                             | Заполнение заявления |
|---------------------------------------------|----------------------|
| Выбор цели обращения:                       |                      |
| 🗇 Выдача разрешения на строительство        |                      |
| Продление срока разрешения на строительство |                      |

При этом на экране появится следующая форма для заполнения сведений:

| ПОРТАЛ<br>ГОСУДАРСТВЕННЫХ И<br>муниципальных<br>услуг (функций)<br>города москвы                                     | апись на приём 🌉 Шт<br>врачу | рафы ГИБДД                             | Результаты              | EF3            | Приём<br>показаний<br>приборов учёта |
|----------------------------------------------------------------------------------------------------|------------------------------|----------------------------------------|-------------------------|----------------|--------------------------------------|
| Физическим лицам Юридическим лицам                                                                                   | Электронные услуги           | Оплатить В                             | едомства I              | Зсе услуги     | мФЦ                                  |
| лавная > Каталогуслуг > Электронные услуги                                                                           |                              |                                        |                         |                |                                      |
| Сведения об объекте строительства                                                                                    |                              |                                        |                         |                |                                      |
| Номер разрешения на строительство *                                                                                  |                              |                                        |                         |                |                                      |
| Прошу продлить до *                                                                                                  |                              |                                        |                         |                |                                      |
| Проект организации строительства                                                                                     |                              |                                        |                         |                |                                      |
| Номер документа *                                                                                                    |                              |                                        |                         |                |                                      |
| Дата                                                                                                    |                              |                                        |                         |                |                                      |
| Файл                                                                                                    | <b>Выб</b><br>Макс           | ерите файл Файл не<br>имальный объем 1 | е <b>выбран</b><br>0 Мб |                |                                      |
| Проект организации строительства                                                                                     |                              |                                        |                         |                |                                      |
| Номер документа                                                                                                    |                              |                                        |                         |                |                                      |
| Дата                                                                                                    |                              |                                        |                         |                |                                      |
| Файл *                                                                                                    | Выб                          | ерите файл Файл не<br>имальный объем 1 | е <b>выбран</b><br>0 Мб |                |                                      |
| Для продления разрешения на строительство нео<br>2009. Этот документ должен содержать:                               | бходимо приложить откорре    | жтированный ПОС,                       | оформленный в           | соответствии с | FOCT P 21.1101-                      |
| <ul> <li>» титульный лист;</li> <li>» лист пояснительной записки с обоснованием у<br/>строительных работ;</li> </ul> | величения сроков строитель   | ства и расчетом тре                    | ебуемого време          | ни для заверше | ния                                  |
| » календарный план строительства на весь пери                                                                        | од со сроками окончания стр  | ооительных работ и                     | ввода объекта в         | эксплуатацию   |                                      |

» документ (приказ, распоряжение) об утверждении новых сроков строительства, подписанный застройщиком либо заказчиком.

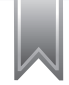

Введите сведения о разрешении на строительство:

- номер разрешения на строительство;
- срок продления.

| Сведения об объекте строительства   |  |
|-------------------------------------|--|
| Номер разрешения на строительство * |  |
| Прошу продлить до *                 |  |

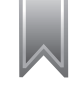

Введите сведения о проекте организации строительства:

- номер документа;
- дата;
- файл (вложенный документ).

В интерактивной форме прикрепляются проекты организации строительства, подготовленные в соответствии с требованиями, изложенными в Административном регламенте предоставления государственной услуги.

| Прошу продлить до *                                                                                              |                                                                                   |
|----------------------------------------------------------------------------------------------------|-----------------------------------------------------------------------------------|
| Проект организации строительства                                                                                 |                                                                                   |
| Номер документа *                                                                                                |                                                                                   |
| Дата                                                                                                    |                                                                                   |
| Файл                                                                                                    | Выберите файл.) Новый ПОС.рdf<br>Максимальный объем 10 Мб                         |
| Проект организации строительства                                                                                 |                                                                                   |
| Номер документа                                                                                                  |                                                                                   |
| Дата                                                                                                    |                                                                                   |
| Файл *                                                                                                    | Выберите файл Новый ПОС.pdf                                                       |
|                                                                                                    | Максимальный объем 10 Мб                                                          |
| Для продления разрешения на строительство необходи<br>2009. Этот документ должен содержать:<br>» титульный лист; | мо приложить откорректированный ПОС, оформленный в соответствии с ГОСТ Р 21.1101- |
| <ul> <li>лист пояснительной записки с обоснованием увеличе<br/>строительных работ;</li> </ul>                    | ния сроков строительства и расчетом требуемого времени для завершения             |
| » календарный план строительства на весь период со о                                                             | роками окончания строительных работ и ввода объекта в эксплуатацию;               |
|                                                                                                    | чинистроиля строилельства, полянисанный застройником, либо заказчиком             |

В последнем блоке информации необходимо ввести согласие о предоставлении в Мосгосстройнадзор всех изменений, связанных со сведениями, указанными в данном заявлении, до получения результата государственной услуги, об ознакомлении с правилами предоставления государственной услуги и о несении ответственности за достоверность и полноту сведений и документов, представленных в электронном виде.

🗹 Обязуюсь обо всех изменениях, связанных с приведенными в настоящем заявлении свед

🗹 Я ознакомлен с правилами предоставления государственной услуги и как заявитель несу

Подача заявления осуществляется по кнопке:

Подать заявление

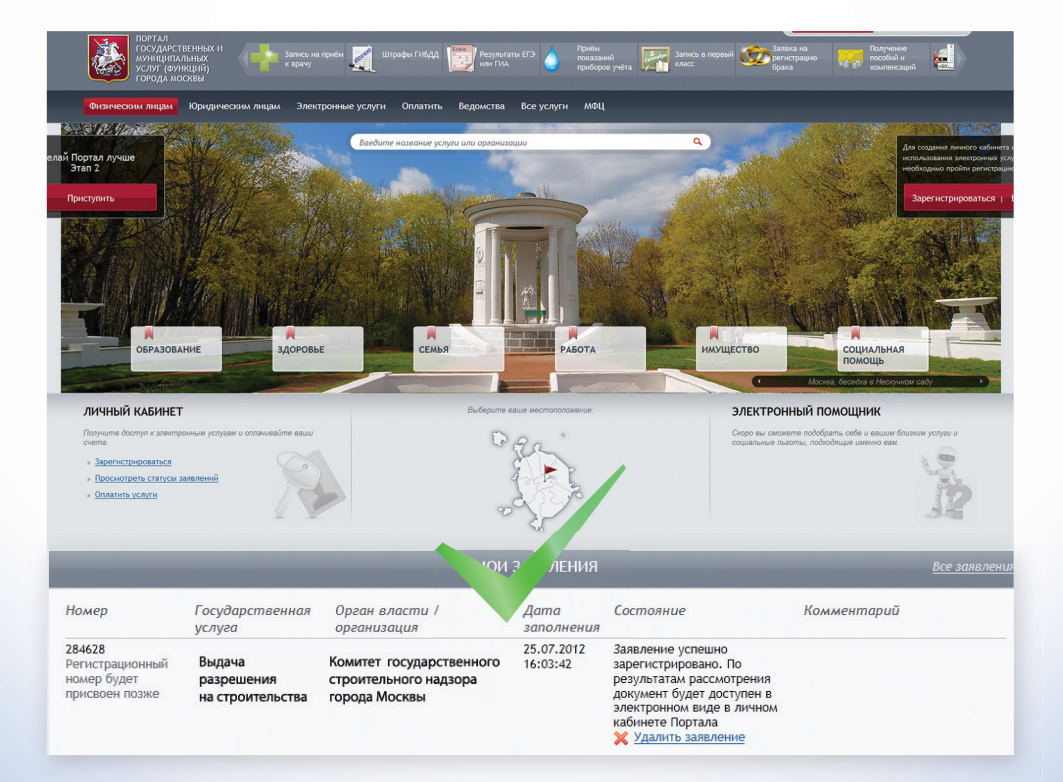

## КОНТРОЛЬ ПРОХОЖДЕНИЯ ДОКУМЕНТОВ

В личный кабинет заявителя направляется информация о состоянии поданного заявления.

| 2792426 Выдача разрешения на строительство для Комитет государственного строительного надзора<br>объекта калитального<br>будет присовен позне строительства //лиейного объекта | 25.06.2013<br>16:37:08 | Заявление успешно зарегистрировано. О<br>результатах рассмотрения Вы будете<br>уведомлены через Личный кабинет Портала. |
|----------------------------------------------------------------------------------------------------|------------------------|----------------------------------------------------------------------------------------------------|
|----------------------------------------------------------------------------------------------------|------------------------|----------------------------------------------------------------------------------------------------|

### Подтверждение регистрации заявления

| Регистрационный номер:<br>(1) 1021904 | Выдача разрешения на строительство для<br>объекта капитального<br>строительства/линейного объекта | Комитет государственного строительного надзора<br>города Москвы | 21.06.2013<br>16:20:16 | Подано. Заявка передана в ОИВ и находится<br>на рассмотрении |
|---------------------------------------|---------------------------------------------------------------------------------------------------|-----------------------------------------------------------------|------------------------|--------------------------------------------------------------|
|---------------------------------------|---------------------------------------------------------------------------------------------------|-----------------------------------------------------------------|------------------------|--------------------------------------------------------------|

Информация личного кабинета о поступлении заявления в ведомственную систему Мосгосстройнадзора (в случае если данное состояние не появилось, необходимо обратиться в техподдержку Портала или к специалистам Мосгосстройнадзора)

После получения Мосгорстройнадзором заявления происходит его первичная проверка и регистрация входящего обращения. Данный номер отображается в столбце «Информация о заявлении».

#### Примечание:

Заявление принято 11.04.2013 17:35:54 Академический кв. 12 корп. 6 Новые Черемушки. Ваше заявление №09-3-649/13-(1)-0 от 11.04.2013 принято и будет рассмотрено в соответствии с административным регламентом в установленном порядке. Плановая дата - 25.04.2013

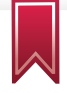

После подписания разрешения на строительство в личный кабинет заявителя будет направлен образ документа, заверенный электронной цифровой подписью уполномоченного лица.

25.04.2013 12:16:39 По Вашему заявлению подготовлено и оформлено Разрешение на строительство №RU77101000-007064 от 17.07.2012

Академический, мкр. 12, корп. 6 (скан PC).pdf

Академический, мкр. 12, корп. 6 (скан PC).pdf.sig

## ДОПОЛНИТЕЛЬНЫЕ ФУНКЦИИ ЛИЧНОГО КАБИНЕТА

Вкладка «Черновики» позволяет возобновить работу с незавершенным или отложенным заявлением.

| госудирст<br>изнащиты<br>услуг (емн<br>города мо | венных и<br>выных<br>каралу<br>сказы | 📚 Ayrikawa 📲 kanaca na apanka 🏹 Ukudou Dili.QA, 🕎 Anya Kutu (Dil. 4)                                                                                                    | Pantu<br>mananen<br>npefagan yaita                 |
|--------------------------------------------------|--------------------------------------|----------------------------------------------------------------------------------------------------|----------------------------------------------------|
| Физическим лицам                                 | Юридическим .                        | нцам. Электронные услуги. Оплатить Ведонства. Все услуги. МФЦ                                                                                                    |                                                    |
| Главная - Логений кабинет                        | - Черновнон                          |                                                                                                    |                                                    |
| -                                                |                                      | VEPHOSNIGH                                                                                                    | _                                                  |
| Государственная услуга                           | . Bes                                | аларана 🔹 Полония                                                                                                    | а фильтр — Убрать фильтр                           |
| Дата и время<br>обновления черновина             | Назменование<br>черновциа            | Бай Бай (1 4 4 5 2 4 6 64 64 64 64 64 64 64 64 64 64 64 64                                                                                                    | Дополнительные<br>добствия                         |
| 2013-07-03 11:46:41                              | 654                                  | Прияатновани гранданами нична помещиний жилищиего фонда города Москвы (Департымист жилищиой политики<br>жилищиего фонда города Москвы)                                                                                                    | н (1) Редактировать<br>Халлеть<br>Подать залаление |
| 2013-07-03 10:38:09                              | загс исправления                     | несение наравлений нан нанежений в запись акта правданского састояния (Укравление записи актов гражданского<br>состояния города Мосявы)<br>Халето<br>Подать завление                                                                                                  |                                                    |
| 2013-07-03 10:18:25                              | повтор<br>перечыенование             | Выдача повторных сандетельств (отранок) о государственной регистрации актов гражданского состояния и неых<br>документов, подперящающих филт государственной регистрации акта гражданского состояния. Отравление записи<br>актов пражданского состание города Москвы.) | Каланананананананананананананананананана           |
| 2013-07-03 10:11:59                              | n                                    | Приватилация гражданых жилих понещений жилищего фонда города Москвы (Департамент жилищей политики и<br>ининцего фонда города Москвы)  Приватилация граждания и  Салити                                                                                                |                                                    |
| 3012 07 07 10 10 10 38                           | -                                    | Выдача повторных свидательств (справок) о государственной регистрации актов гражданского состояния и иных                                                                                                    | TE Prostructure                                    |

Вкладка «Заявления» позволяет просмотреть все ранее поданные заявления и результаты оказания государственной услуги (статусы).

| ГОСУДАРСТВО-<br>муняципальн<br>услуг (функц)<br>города моска                          | HSCC11<br>SCC Pyrimon is<br>SCC Arreps<br>IST)<br>IST                                                 | Jaroca na sporte<br>a sporty                                       | Elizaber (1964)                                                       | Personataru (D) 😨 Randa<br>Indu (Did-9) 😨 Randagan yunta                                                                                                    |
|---------------------------------------------------------------------------------------|----------------------------------------------------------------------------------------------------|--------------------------------------------------------------------|-----------------------------------------------------------------------|----------------------------------------------------------------------------------------------------|
| Физическим лицам К                                                                    | ридическим лицам Электрон                                                                             | ные услуги Оплатить                                                | ведонства Все услуг                                                   | w Mđų                                                                                                    |
| Enternal + Arreadi safaret + 1                                                        | lane.news                                                                                             |                                                                    |                                                                       |                                                                                                    |
|                                                                                       |                                                                                                    | 3ARAE                                                              | Ения                                                                  |                                                                                                    |
| Показать заявления с<br>Показать отозванные и откл<br>заявления                       | onbeat D                                                                                              | -                                                                  |                                                                       |                                                                                                    |
| Орган власти:                                                                         | Без фильтреции                                                                                        |                                                                    | 5 105 🖸 🖸                                                             | • Понклоть филитр Убрать фелитр                                                                                                    |
| Номер, дата и Гос<br>время завеления                                                  | ligiticamenena heukun                                                                                 | Ореан класти                                                       | Состояние<br>Дополнительные действия                                  | Нифермация о запаления                                                                                                    |
| Protectinguagemental instantist Bog<br>0.1042482 or April<br>0.007.2013 11:56:22 arts | ача заявления о выдаче повторного<br>риента о государственной регистрации<br>а гранданского состояния | Управление записи актов<br>гражданского состояния<br>горяда Москвы | Услуга оказана. Отказ е<br>предоставлении услуги<br>Холлить заявление | Приметание:<br>Нидостаточно данных для осуществления понска записи<br>акта. Для передоставления государственной услуги вал<br>необходимо обратиться в органы ЗАГС лично |
|                                                                                       | ватноварні гражданани жновох<br>ещенні жилищного фонда города                                         | Департамент жилищной<br>политики и жилищного                       | Статус Вашего заявления<br>временно нековестен. Для                   |                                                                                                    |

ПОРТАЛ ГОСУДАРСТВЕННЫХ И МУНИЦИПАЛЬНЫХ УСЛУГ (ФУНКЦИЙ) ГОРОДА МОСКВЫ http://pqu.mos.ru

Техническая поддержка: тел.: 8 (495) 539-55-55

комитет государственного строительного надзора города москвы (мосгосстройнадзор) <sup>Контактная информация:</sup> г. Москва, ул. Брянская, д. 9 тел.: 8 (495) 543-77-51 http://www.stroinadzor.mos.ru

## ДЕПАРТАМЕНТ ГРАДОСТРОИТЕЛЬНОЙ ПОЛИТИКИ ГОРОДА МОСКВЫ

Телефон «горячей линии» «Нарушения установленных процедур в строительстве»: тел.: 8 (495) 699-41-47